# GUÍA REFACTURACIÓN OFFICEMAX.COM

# 1. Seleccione el botón Compra en officemax.com.mx

| AHome Promociones 😧 ¿Necesi                                                                                                    | tas ayuda? 🔻 📞55 55 650 MAX (629) 🛛 Localiza tu tie                  | nda Clientes Empresariales                                  |
|----------------------------------------------------------------------------------------------------|----------------------------------------------------------------------|-------------------------------------------------------------|
|                                                                                                    | G R U P O<br>OPRIMAX                                                 | <b>PartyCity</b>                                            |
| Factur                                                                                                    | Facturación Electrónica<br>Compra en tienda<br>OfficeMax y PartyCity | 1 0                                                         |
|                                                                                                    | ación Electronica versión 4                                          | 4.0                                                         |
| NORMAS DE FACTURA ELECTRONICA:                                                                                                    |                                                                      | Consulta guía rápida                                        |
| Plazo: Usted podrá solicitar su factura en el momento de la comp                                                                                                    | ora en tienda o desde este portal.                                   |                                                             |
| <ul> <li>Fecha de la Factura: Corresponde al dia en que se genera.</li> <li>Disponibilidad: Si no solicitó factura en Tienda, su ticket estará c</li> <li>Archivo XML y PDF : Disponible para extraer o enviar vía correo</li> </ul> | lisponible para ser facturado después de 4 hrs.<br>electrónico.      | Preguntas frecuentes                                        |
| <ul> <li>Cambios: Podra emitir hasta 2 cambios a la factura original emiti</li> <li>Para cualquior consulta o modificación doborá conservar su ticko</li> </ul>                                                                      | da.<br>t do compra                                                   | Si presenta algún inconveniente para                        |
| <ul> <li>No se podrán facturar tickets de servicios, iTunes, Smart Box y du</li> </ul>                                                                                                    | Ices. Aplican restricciones.                                         | generar su factura                                          |
| La factura solo podrá ser expedida durante el mismo mes de haber ef<br>siguiente mes.                                                                                                    | ectuado su compra y hasta 10 días después del                        | Envíe un correo electrónico a la cuenta:<br>fe@goprimax.com |
|                                                                                                    |                                                                      | ó                                                           |
| INFORMACIÓN DEL TICKET                                                                                                    |                                                                      | Llame al <u>55 55 650 MAX (629)</u>                         |
| Los campos marcados con (*) son obligatorios                                                                                                    |                                                                      |                                                             |

## 2. El sistema lo llevará a la siguiente pantalla, donde deberá colocar:

N° de Orden

(esta es enviada a su correo electrónico con el cual realizo su compra),

#### es importante que identifique la terminación -01, -02, -03 etc.

Para que sea capturado correctamente.

| <b>OfficeMax</b>                                                                                                    | GRUPO                                                                           |                      | Party City |                                       |                          |                     |                   |
|----------------------------------------------------------------------------------------------------|---------------------------------------------------------------------------------|----------------------|------------|---------------------------------------|--------------------------|---------------------|-------------------|
|                                                                                                    | OPRIMAX<br>Facturación Electrónica<br>Compra en tienda<br>OfficeMax y PartyCity | npra en<br>ax.com.mx |            | Ejemp                                 | lo de no                 | tificacio           | ón                |
| INFORMACIÓN DEL TICKET<br>Los campos marcados con (*) son obligatorios<br>*No de Orden:<br>Escribir número de orden |                                                                                 |                      | 2          | Pedido número:<br>Tipo de entrega: No | 1337901362546-0<br>ormal | 03                  | _                 |
| *Importe<br>0<br>*RFC<br>Escribir RFC<br>*Tienda:                                                                   |                                                                                 | •                    | ?          | Pedido<br>Realizado                   | Pago<br>Confirmado       | Pedido<br>Facturado | Pedido<br>Enviado |
|                                                                                                    | Acepto políticas de privacidad de Limpiar Aceptar                               | e los datos          |            |                                       |                          |                     |                   |

#### 3. Corrobore el monto de acuerdo a la factura que fue enviada (Importe con IVA)

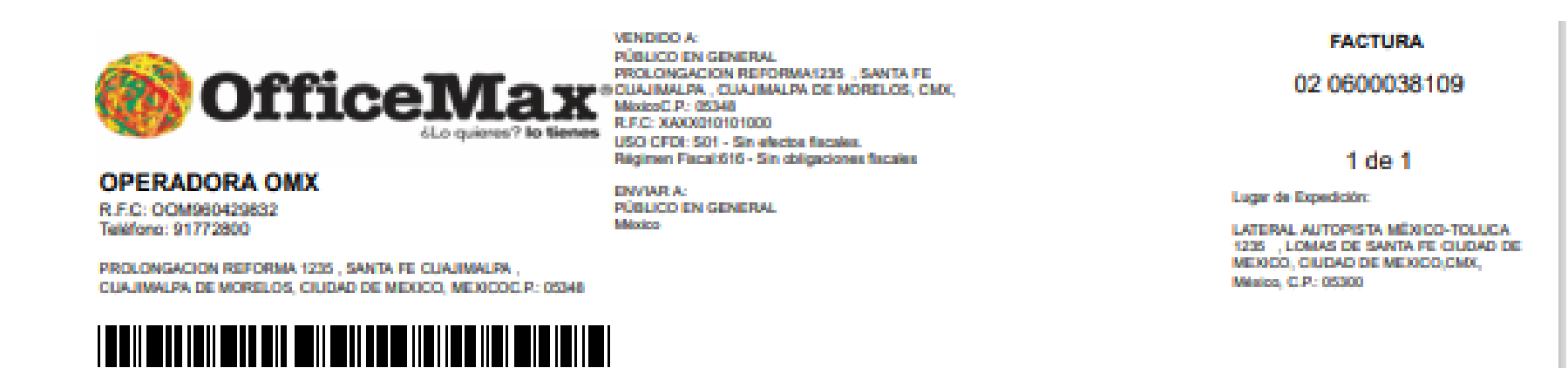

| AVE PROD<br>SERV<br>121524 70030<br>Ignatos de<br>Fe II)<br>mplemento de Certi<br>127-A7AD-DeCP112<br>ROUO[DdwyyW]to<br>07.JGH+gfkyq2v0m<br>Lacid8PTeHaPLvao                                                                                                    | PC DK<br>DS4494 BOLIGRAFO CP<br>Scación Digital del SAT:<br>AA1EE[2023-06-<br>MUhy4r-UqCqLMKSR:jE<br>TauNPr9GcJRkQCNHOS<br>oPgPggVwT6wHMJnWGq                                                                                                    | ESCRIPCION<br>RISTAL 07MM 3PZ NEG<br>03pSCfLrvV3JAfjyNKrRs<br>51BZuűvmgf2fYWgd010<br>qkF0iDrSew==j00001000                                                                                                    | CBJ<br>IMP 1<br>O2 - Si<br>objeto de<br>impuesto.<br>y/Gizi-IZaNSGH<br>7D 25/8mDhgoL<br>000504202703                                                                                                    | CANTENAD<br>ILOI HE<br>LOO HE<br>Base: 16.38                                                                                                    | CLAVE UNIDAD<br>MEDID<br>7 - Pieza PEZ/<br>Impuesto: 002 - M<br>mpuesto: 002 - M<br>mpuesto: 002 - M<br>mpuesto: 002 - M | EEE CANTIDAD<br>DA EMBARCADA<br>A 1.000<br>A Tipo de factor: To<br>A Tipo de factor: To<br>A Tipo de factor: To<br>A Tipo de factor: To                                                                                                    | PRECIO<br>16.30<br>16.30<br>Data Tasa o ca<br>g7hX3/M2u4n<br>kvWCW9C5Th                                                                                                    | Descuento<br>0.00<br>aota: 16.00%<br>bORSwtzBJFO<br>LUGzdyP6wZR                                                                                                    | 10.38<br>2.630<br>GXIT<br>x7w4                                                                                                    |
|----------------------------------------------------------------------------------------------------|----------------------------------------------------------------------------------------------------|----------------------------------------------------------------------------------------------------|----------------------------------------------------------------------------------------------------|----------------------------------------------------------------------------------------------------|----------------------------------------------------------------------------------------------------|----------------------------------------------------------------------------------------------------|----------------------------------------------------------------------------------------------------|----------------------------------------------------------------------------------------------------|----------------------------------------------------------------------------------------------------|
| 121524 70330<br>Agrafos de<br>Fe II)<br>mplemento de Certi<br>257-A7AD-DACP110<br>257-A7AD-DACP110<br>257-A7AD-DACP10<br>257-A7AD-DACP | ISS4494 BOLIGRAFO CR<br>Scación Digital del SAT:<br>AA1EE(2023-06-<br>IIIUhy4r+UqCqLMKSRr)6<br>TauNPY9CcJRkQCNHOS<br>oPgPggVwT6wHMSnWGq                                                                                                    | RISTAL OTMM JPZ NEG<br>03pSCfLnvVJJAfjyNKrRi<br>51BZu0vmgf2fYWgd010<br>qkF0iBrSem==j00001000                                                                                                    | 02 - 51<br>objeto de<br>Impuesto.<br>yGitri (ZaNSGef<br>70250a/OhgoL<br>000506202789)                                                                                                    | 1.00 HE<br>Base: 16.38                                                                                                    | 7 - Pieza PEZ/<br>Impuesto: 002 - M<br>xpJyX:YqJIJ+Mn23<br>IxPL=80QUTTR6+SU                                              | A 1.000<br>A Tipo de factor: Ti<br>A7r\$A5xw4FExD8yg<br>wij4bq3=m6m/EM8x                                                                                                    | 16.30<br>Dana Tana o cu<br>g7h30.M22a4ni<br>kvWCW9CSTI                                                                                                    | 0.00<br>wota: 16.00%<br>bORSwtzBJFO                                                                                                    | 16.38<br>2.620<br>GXIT<br>x7w4                                                                                                    |
| Fe II)<br>nplemento de Certi<br>357-A7AD-O4CP110<br>7KU0jDQfwryyWjtG<br>57.JGH+gfkyq2vGnn<br>Lacid0PTeHaPLvao                                                                                                    | Scación Digital del SAT:<br>AA10012023-06-<br>HUhyér4UqOqLMKSRdg<br>TauNPt9GcJRkDCNHOS<br>oPgPggVwT6wHM3rWGq                                                                                                    | 03pSCfLnvV3JAfjyNKrRi<br>51BZuGvmgf2fYWgd010<br>qkF0iBrSew==j00001000                                                                                                    | yGiz1(ZaNSGR)<br>7D250aD4goL<br>000506202783                                                                                                    | Dane: 16.38                                                                                                    | Impuesto: 002 - N/                                                                                                    | A Tipo de factor: Ti<br>KîrûASxw4FEzDêyç<br>wij4bq3+m6m/EMik                                                                                                    | gThXIMZo4n<br>gThXIMZo4n<br>wWCW9CSTI                                                                                                    | uota: 15.00%<br>bORSwtzBJFO<br>LUGadyP6wZR                                                                                                    | 2.620<br>GXIT<br>x7w4                                                                                                    |
|                                                                                                    |                                                                                                    |                                                                                                    |                                                                                                    |                                                                                                    |                                                                                                    |                                                                                                    |                                                                                                    |                                                                                                    |                                                                                                    |
| DIECINUEVE PES<br>Personas Morale                                                                                                    | 305 00/100 MXN                                                                                                    | Método de pag                                                                                                    | α: PUE - Pag                                                                                                    | en una sola ex                                                                                                    | shibición                                                                                                    | 002 - N                                                                                                    | Descuento<br>VA 16.00%<br>Total                                                                                                    |                                                                                                    | 0.00<br>2.62<br>19.00                                                                                                    |
|                                                                                                    | -                                                                                                    | Harrow An buy                                                                                                    |                                                                                                    |                                                                                                    |                                                                                                    |                                                                                                    |                                                                                                    |                                                                                                    |                                                                                                    |
| r:<br>JqCqLAWSPrj03pSC<br>HgRyq2rifnn TauAPh<br>(#FQLP/VDSYPWvd<br>AtZJnpGCEx8559YW<br>NvHsb2jjTWv8Rx85<br>arg558C0444-40x4v<br>Bmistion (5300 20<br>-31F8-4CS7-47AD-0<br>cado del SAT: 0001<br>cado del SAT: 0001                                                                                                    | LovV3JAlyNK/RayGizHZa<br>9GcJRkQCN1H051BZu6v<br>acid8PTeHaPLxeocPgPgg<br>WjskgVe0Blakcu1EcJW1s<br>38odWRQeV1HPROPMLu<br>xGn19KHyRba0cDa9R653<br>23-06-30 09:27:52<br>MCP11EAA1EE<br>000000506202789<br>09:28:19<br>001000000507140365                                                                                                    | aNSG#BGHYYCarY+uMa<br>ngSYYWgd0187D258aC<br>gWrT8aHMSnWGqkF08b<br>gGapME0Ei87H2dCFGJ<br>gENeWC0Ld0b2DWYH8<br>NcWC3nKSg==                                                                                                    | pJyXcYqJU+Mr<br>hgoL02+GE085<br>Saw==<br>in1SxxX8cWbp8<br>SNenhUCg80z92p                                                                                                    | 2H7r8A5xw4FEx0<br>WHULXPLxDQUT<br>wGQLqg3IjO1Ya8<br>xqfarHKSyMQ4aK                                                                                                    | XByg7hXIMZu4nbOR<br>TTRS=RUw(4bq3+mt<br>MjW4mVLUOKaLnjR<br>InuWv+KJRbaNMTIS                                              | SwiziLJFOGX/CSP<br>6mIDMk/WCW9CST<br>86C5JLO4zjLHDYH<br>2x7TCHauR9kLJHSz                                                                                                    | λη<br>Π<br>ε                                                                                                    |                                                                                                    |                                                                                                    |
| n<br>JqC<br>Hgf<br>MP<br>MZ<br>NA<br>En<br>-311<br>Cad<br>Cac                                                                                                    | kgLMKSPRyD3pSC<br>kyg2vGnnTau/NPh<br>CLPVDISYPWvf<br>hBcffTWv6RcB9<br>SkECN464=Dkdv<br>nisión: 05200 20<br>skECN464=Dkdv<br>nisión: 05200 20<br>s del SAT: 00001<br>són: 10122-06-30<br>s del SAT: 00001<br>són: 10122-06-30<br>s del SAT: 00001<br>són: 10122-06-30<br>s del SAT: 00001<br>són: 10122-06-30<br>son: 10122-06-30<br>son: | ALMKSRej00pSCILrvV3JAdjyNK/RayGlaHZ<br>kyg2v9nnTauNPh9GcJRkQCNHO5HB2u6v<br>QLRVDISYPWvLacid8PTaHaPLxeoxPgPg<br>JhpGCEx8058Y4WbkgWRQavVvPRoPML<br>S6EQN44-QXxbvSGNVRQaVVvPRoPML<br>S6EQN44-QXxbvSGNVRQaVVvPRoPML<br>S6EQN44-QXxbvSGNVRQaVVvPRoPML<br>S6EQN44-QXxbvSGNVRQaVVvPROPML<br>S6EQN44-QXxbvSGNVRQaVVvPROPML<br>S6EQN44-QXxbvSGNVRQaVVvPROPML<br>S6EQN44-QXxbvSGNVRQaVVvPROPML<br>S6EQN44-QXxbvSGNVRQaVVvPROPML<br>S6EQN44-QXxbVSGNVRQaVVvPROPML<br>S6EQN44-QXxbVSGNVRQaVVvPROPML<br>S6EQN44-QXxbVSGNVRQaVVvPROPML<br>S6EQN44-QXxbVSGNVRQaVVvPROPML<br>S6EQN44-QXxbVVSGNVRQaVVVPROPML<br>S6EQN44-QXxbVSGNVVPROPML<br>S6EQNVRQAVVPROPML<br>S6EQNVRQAVVPROPML<br>S6EQNVVPROPML<br>S6EQNVVPROPML<br>S6EQNVVPROPML<br>S6EQNVVPROPML<br>S6EQNVVPROPML<br>S6EQNVPROPML<br>S6EQNVPROPML | ALLANSRE(00pSOL:nVOJAdyNKKRayGizHZaNSGFBGHYCorY+uMor<br>kyg2v9nnTauNPh9GcJRkQCNHOS18Zu6vngGfYWgd0187D258aD<br>QLPVDSYPWvLacid8PTaHaPLxecoPgPggVwT8wHMDrWGqkF08r<br>JnpGCEx8958YrWvkgVkDGiakquEcJW1agQapME0EI87h2dCPGJ<br>hBgjTWs8rx8f586cdWRQwVYwPR0HLuEIVkWC0Ld0b2OWYH65<br>S6ECN44-QXxbvGnYkKNyRba0eDa9R53NickW3nR5g==<br>niaión: 05300 2023-06-30 09:27:52<br>R=4C57-A7AD-D4CF11EAA1EE<br>is del SAT: 00001000000506202789<br>ibit: 12023-06-30 09:28:19<br>is del Emisor: 00001000000507140385<br>a del cridito | ALMKSR(D3pSCLrvV3JAlg/MCRsyGizHZaNSG6BGHTYCsrY+uMorpJyXiCNqJJ+Mn<br>kyg2v9mTsuNPh9GcJRkQCMHOSHB2u9vmg5FYWgd0187D35BaDhgoL02+GE08b<br>CLPVDSYPWvfLscidB7TaHaPLssooPgPggivT6wHMDrWGqkF0B5ser=<br>UnpGCEs8bS8YsrVpkg/wD6IskquIEsJW1sgQepME0EI87M2dCFGJIs1Sssi6izWbpl5<br>hBgtjTWvfRsdfSBodWRQvV1ePRCPMLsEN/WCr0Ld0s2DW1H65NmhUQt0r92pp<br>IbEQN4d+QXoIvxGnYeK04yRbs0eDs9FIS3NckW3nKSg==<br>hBdt: 0500 3023-05-30 09-27:32<br>F8-4C57-A7AD-C4CF11EAA1EE<br>o del SAT: 000010000005062027109<br>H6ac 12023-05-30 09-28:19<br>o del Emisor: 00001000000507140365<br>a de cridito<br>0007KU0 | ALMKSRet03pSOL ====================================                                                                      | ALANKSRY(D3pSCL:vvV3JA4)yNK/RayGlzNZGK58GHTCxrY+uMorpJyXC1qJJ+Mn2N/T6A5xwHFEz08yg7N0MZu4nbOF<br>kyg2vfanTauNPh9G_JRkOCNHOSIB2u8vmgGTYWgd1B7D25BaDhgoL02+GE08AW+8UxPLa0QUTTR8+9Uwj4bq3+mi<br>QLPVDSYPWvLacid8PTaHaPLxacoPgPggfwT6wHMDrWGqkF0B55w==<br>UnpGCEx8558YxW9kgVaO6iakquEoJW1agOepME0EI87h2dCFGJith5xxH6zWbp5SwDQqq3ijO1YaMjW4mVLUOKaLnjF<br>hBzfjTW48Rx8558bdWRQxVYsPROPMLuEN/WC0Ld0b2OWH6SNmhUQ6bz92ppqfur48K9yVIQ4xKruWv+/KJFaaNNT6<br>hBzfjTW6Rx8558bdWRQxVYsPROPMLuEN/WC0Ld0b2OWH6SNmhUQ6bz92ppqfur48K9yVIQ4xKruWv+/KJFaaNNT6<br>hBzfjTW6Rx8558bdWRQxVYsPROPMLuEN/WC0Ld0b2OWH6SNmhUQ6bz92ppqfur48K9yVIQ4xKruWv+/KJFaaNNT6<br>hBzfjTW6Rx8558bdWRQxVYsPROPMLuEN/WC0Ld0b2OWH6SNmhUQ6bz92ppqfur48K9yVIQ4xKruWv+/KJFaaNNT6<br>hBzfjTW6Rx8558bdWRQxVYsPROPMLsEN/WC0Ld0b2OWH6SNmhUQ6bz92ppqfur48K9yVIQ4xKruWv+/KJFaaNNT6<br>hBzfjTW6Rx8558bdWRQxVYsPROPMLsEN/WC0Ld0b2OWH6SNmhUQ6bz92ppqfur48K9yVIQ4xKruWv+/KJFaaNNT6<br>hBzfjTW6Rx8558bdWRQxVYsPROPMLsEN/KWC0Ld0b2DWH6SNmhUQ6bz92ppqfur48K9yVIQ4xKruWv+/KJFaaNNT6<br>hBzfjTW6Rx8558bdWRQxVYsPROPMLsEN/KWC0Ld0b2DWH6SNmhUQ6bz92ppqfur48K9yVIQ4xKruWv+/KJFaaNNT6<br>hBzfjTW6Rx8558bdWRQxVYsPROPMLsEN/KWC0Ld0b2DWH6SNmhUQ6bz92ppqfur48K9yVIQ4xKruWv+/KJFaaNNT6<br>hBzfjTW6Rx858bdWRQxVYsPROPMLsEN/KWC0Ld0b2DWH6SNmhUQ6bz92ppqfur48K9yVIQ4xKruWv+/KJFaaNNT6<br>hBzfjTW6Rx858bdWRQxVYsPROPMLsEN/KWC0Ld0b2DWH6SNmhUQ6bz92ppqfur48K9yVIQ4xKruWv+/KJFaaNNT6<br>hBzfjTW6Bx2020-0600000000000000000000000000000000 | ALANKSR/ (0.950 L m VSUA/) MK/RayGizHZaNSG/FBGHY CxrY+uMorpJyX:r/qUU+Mn2H7rAA5xw4FEz08yg7hXIM2u4nbORSwtzBJFOGX/CSF<br>kyg2x9mnTau/Ph9GzJRkQCNHOSIBZu8/mg5PfYWg01B7D25BaDhgoL02+GE0BAW+8UxPLa0QUTTR6+8UwH6xg+m6mfBMkwWOW9C5<br>QLPVDSYPWvLacid9PTeHaPLxexxPg/PggVwT6wHMD/WG0FD0B7Sex==<br>UrpGCEx8658YnVykg/w05akguEzu/W1agOepMEDEI87h2dCFGJIs15xxi8teWbp/5w13Qiqig3ij01YaMjW4mVLUOKaLnjR6C5JLO4gJHDYH<br>httg/jTW0Rx0F5BbdWRQwVYNPROPMLuEIN/WC0Ld0b2OWYH6SNmhUQr0z92ppqfur4KQ9/VDHxKnJW+KJPaxNMTI2x7TCHxuRrkLjH5<br>bbE0M4=QXxhvGnYkKWyRba0aDa9R53NickW2nKSg==<br>niakia: 05300 2023-06-30 09:27:52<br>R3-dC57-A7AD-DHCF1HEAA1EE<br>s del Emisor: 000010000005027140365<br>a del CMito<br>20007NU0<br>Este documento eo una representación impresa de un CFDI | ALAKSRY D3pSCL nv V3JAb MorRay Gizi K2aNSGP BGHY CorY + uktorp JyXic YqJJ + Mn2H 76ASxw4FEx08pg 7hXiM2u4nbORSwtzBJF OGX/CSPn<br>kyg2xim Tau NPh9GxJRXOCN HOSI BZ uktorp D27Y + uktorp JyXic YqJJ + Mn2H 76ASxw4FEx08pg 7hXiM2u4nbORSwtzBJF OGX/CSPn<br>kyg2xim Tau NPh9GxJRXOCN HOSI BZ uktorp D27Y + uktorp JyXic YqJJ + Mn2H 76ASxw4FEx08pg 7hXiM2u4nbORSwtzBJF OGX/CSPn<br>kyg2xim Tau NPh9GxJRXOCN HOSI BZ uktorp D27Y + uktorp JyXic YqJJ + Mn2H 76ASxw4FEx08pg 7hXiM2u4nbORSwtzBJF OGX/CSPn<br>kyg2xim Tau NPh9GxJRXOCN HOSI BZ uktorp D27Y + uktorp JyXic YqJJ + Mn2H 76ASxw4FEx08pg 7hXiM2u4nbORSwtzBJF OGX/CSPn<br>hyg2xim Tau NPh9GxJRXOCN HOSI BZ uktorp D27Y + uktorp JyXic YqJJ + Mn2H 76ASxw4FEx08pg 7hXiM2u4nbORSwtzBJF OGX/CSPn<br>hyg2xim Tau NPh9GxJRXOCN HOSI BZ uktorp D27Y + uktorp JyXic YqJJ + Mn2H 76ASxw4FEx08pg 7hXiM2u4nbORSwtzBJF OGX/CSPn<br>hyg2xim Tau NPh9GxJRXOCN HOSI BZ uktorp D27Y + uktorp JyXic YqJJ + Mn2H 76ASxw4FEx08pg 7hXiM2u4nbORSwtzBJF OGX/CSPn<br>hyg2xim Tau NPh9GxJRXOCN HOSI BX uktorp Yx uktorp JyXic YqJJ + Mn2H 76ASxw4FEx08pg 7hXiM2u4nbORSwtzBJF OGX/CSPn<br>hyg2xim Tau NPh9GxJRXOCN HOSI BX uktorp Yx uktorp JyXic YqJJ + Mn2H 76A AXWJRXOV HOSI BX uktorp Yx uktorp JyXic YqJJ + Mn2H 76A AXWJRXOV HOSI BX uktorp Yx uktorp JyXic YqJJ + Mn2H 76A AXWJRXOV HOSI BX uktorp Yx uktorp JyXic YqJJ + Mn2H 76A AXWJRXOV HON UCKuL njR8C SJL OAAJ HOY HOSI BX uktorp Yx uktorp Yx u | ALMASAR (BURSCILLIN/SLANJANKRay Glat Kan SG& BGHTY Car' + uMorp J/XC11p, U+Mo2H71AA5xx4FE 208 yg 7hXMZuAnbORSwtzBLFOGXACSPh<br>tyg 2hdin flauhPhdG-LRk0CNHOSIB2uSyng2fTWigd1B7D258 aDhgoL02+GE08AW+4UxPus0QUTTR8+9Ux4H6p3+m6mf8MkvWCW6CST<br>QLPVDSYPWvLackBFTeHaPLxxxxFgPgg/wT6wHMDrWGokF0Bc5se==<br>ChpGCEa858YVWjkgVu06iakquEoJWH agOepMEDEI87H2dCFGJIa15xx86trWbp5wBOl0qq3ijO1YaMjW4mVLUOKaLnjR6C5LOAqUHDYH5<br>NBajtTW-8R-8H5185dMRDvV%PROPM_UEN/WCCLdb2DWYH6SNmhUQt0r92ppq/uH4K3yWQ4aKnuWv+KLPbaNMTE2x7TCHauRr6LJH5c<br>StcEQHd+QX0hxGnY6WWKBa0aDa9R53NckWDmK2g==<br>niskin: 05001000000500202719<br>Sa del SAT: 000010000005007140365<br>a de Cartello<br>St007HU0<br>Ealle documento es una representación impresa de un CFDI |

### 4. Capture su **RFC**

5. **Elija la tienda**, para pedidos generados en nuestra página de internet siempre será **OfficeMax** 

### 6. Acepte políticas de privacidad

7. Finalmente, el sistema lo llevará a otra pantalla para capturar **datos personales** que son solicitados en la **re facturación** 

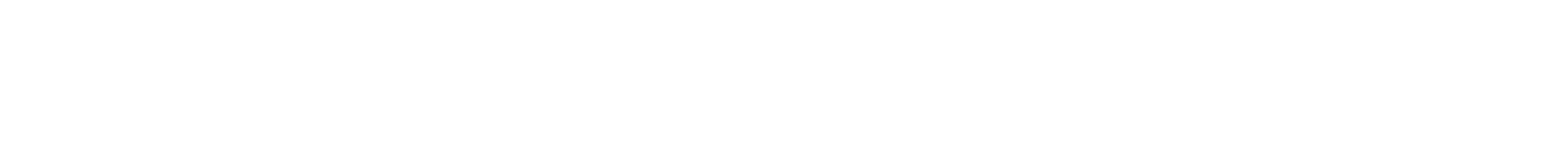

Compra en

officemax.com.mx

Compra en tienda

OfficeMax y PartyCity

| os campos marcados con (*) son obligatorios. |            |
|----------------------------------------------|------------|
| No de Orden:                                 |            |
| Escribir número de orden                     | 0          |
| Importe                                      |            |
| 0                                            | 0          |
| *RFC                                         |            |
| Escribir RFC                                 | •          |
| Tienda:                                      |            |
|                                              | 0          |
|                                              |            |
| OfficeMax<br>Party City                      |            |
| Limpia                                       | Ir Aceptar |

#### Atención a clientes 🔺 Información de la empresa 🔺 Enlaces 🔺 Clientes corporativos 🔺 Bolsa de trabajo

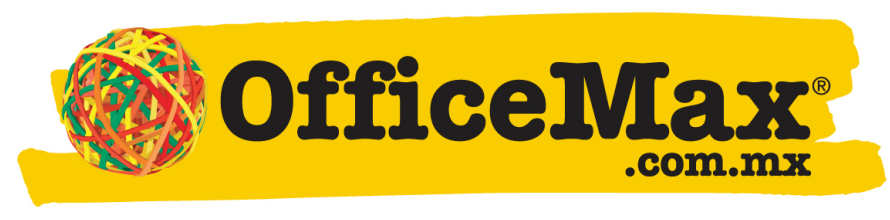

Marca la diferencia